ver.2025.2.18

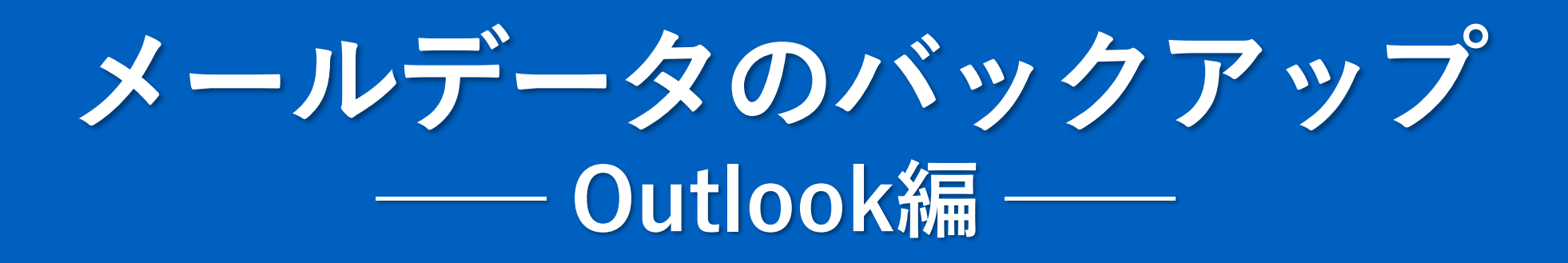

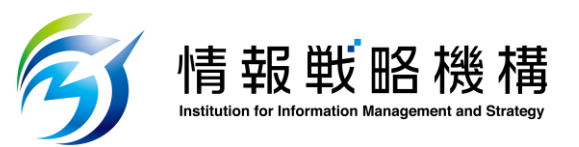

# Outlookの旧バージョンへの切り替え

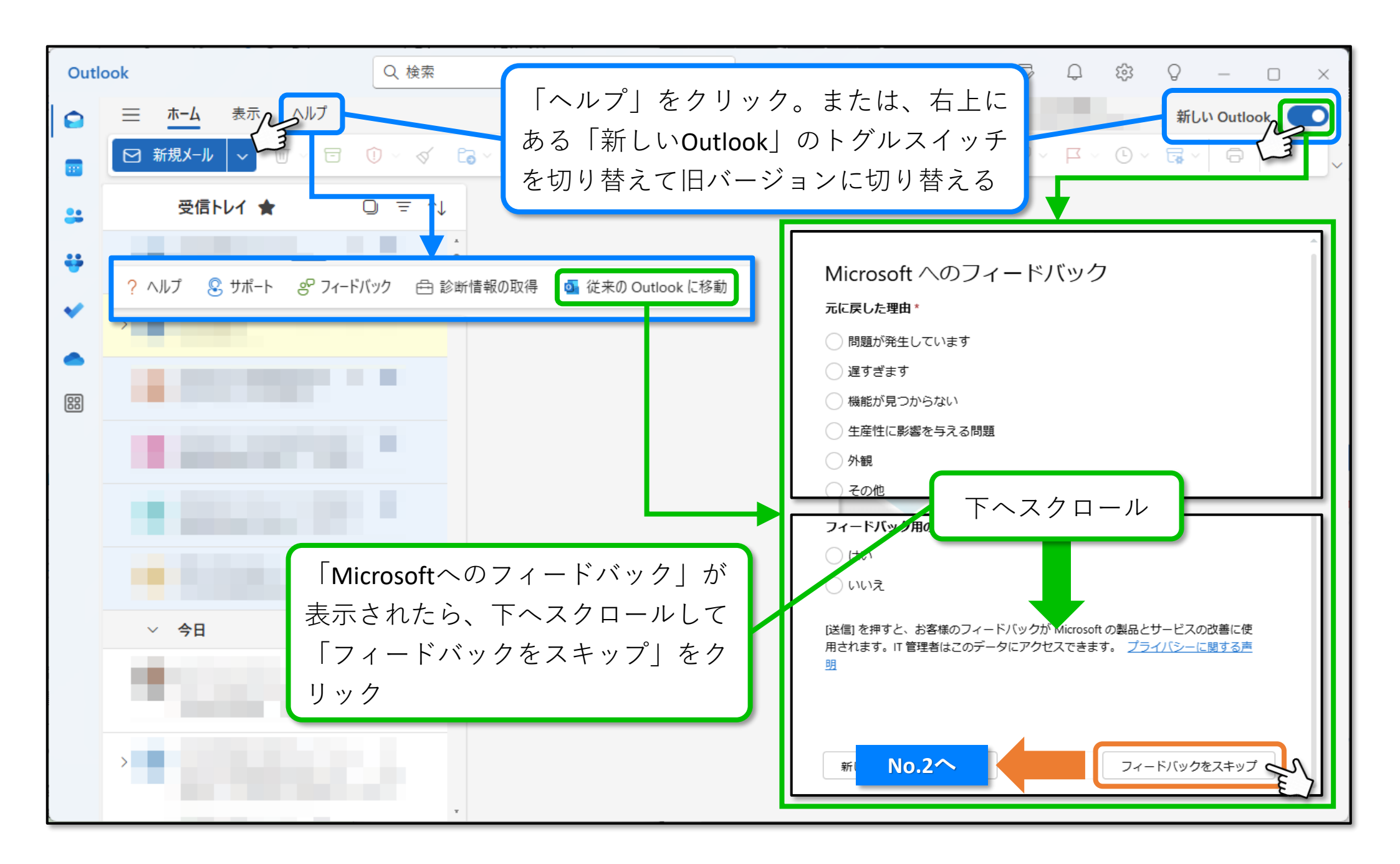

# メールの同期期間の変更 ①

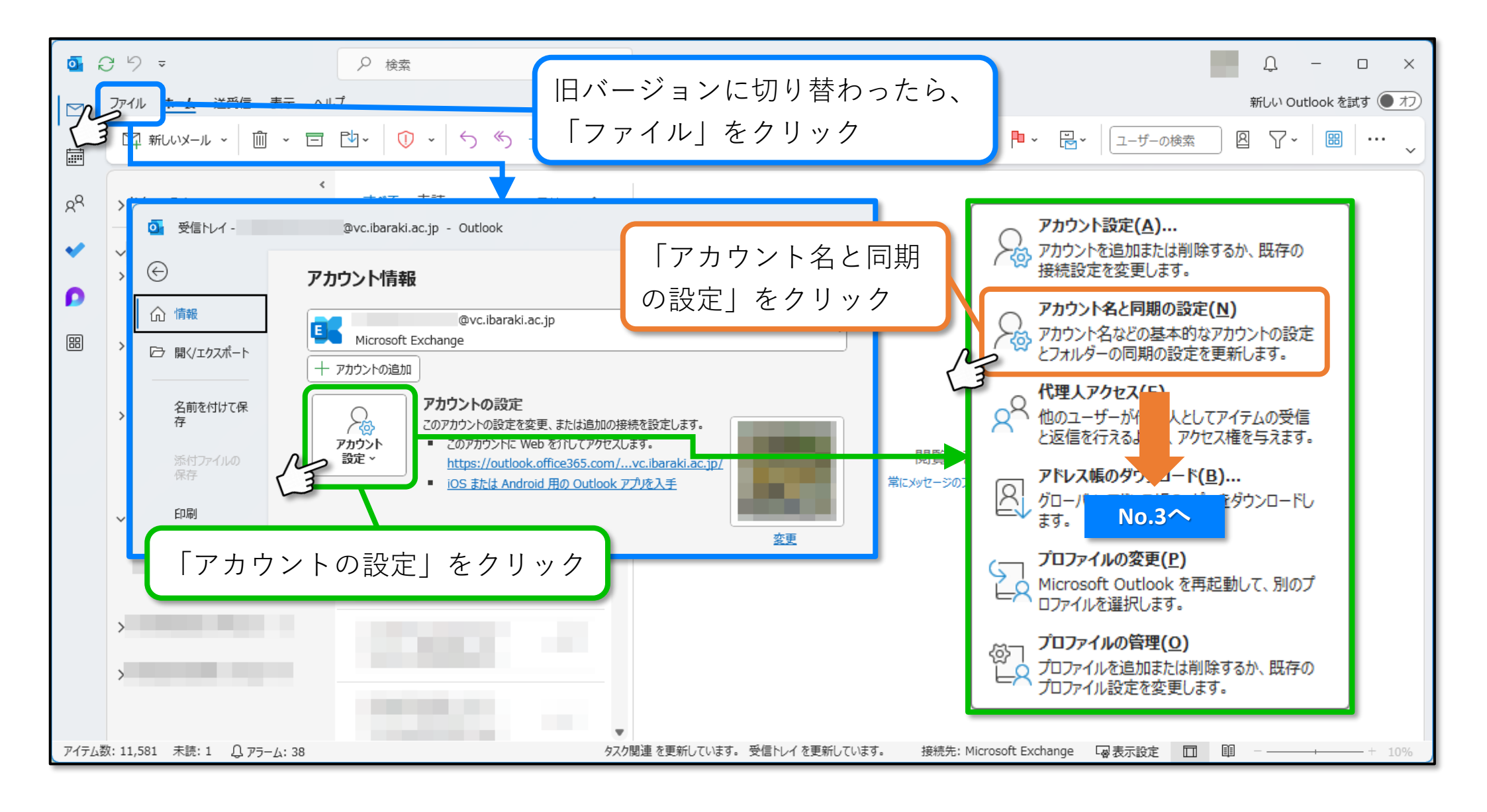

# メールの同期期間の変更 ②

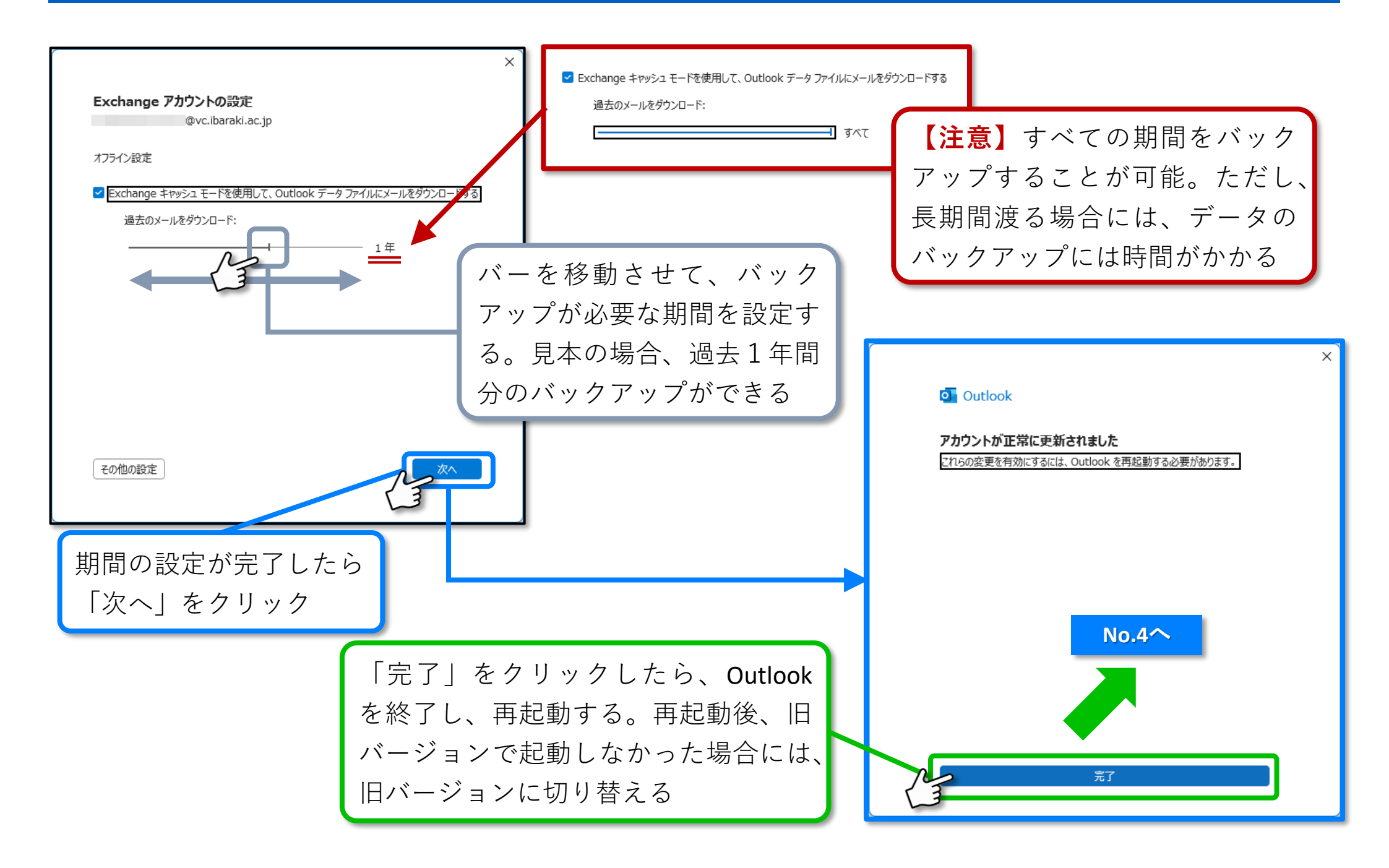

#### メールのバックアップ ①

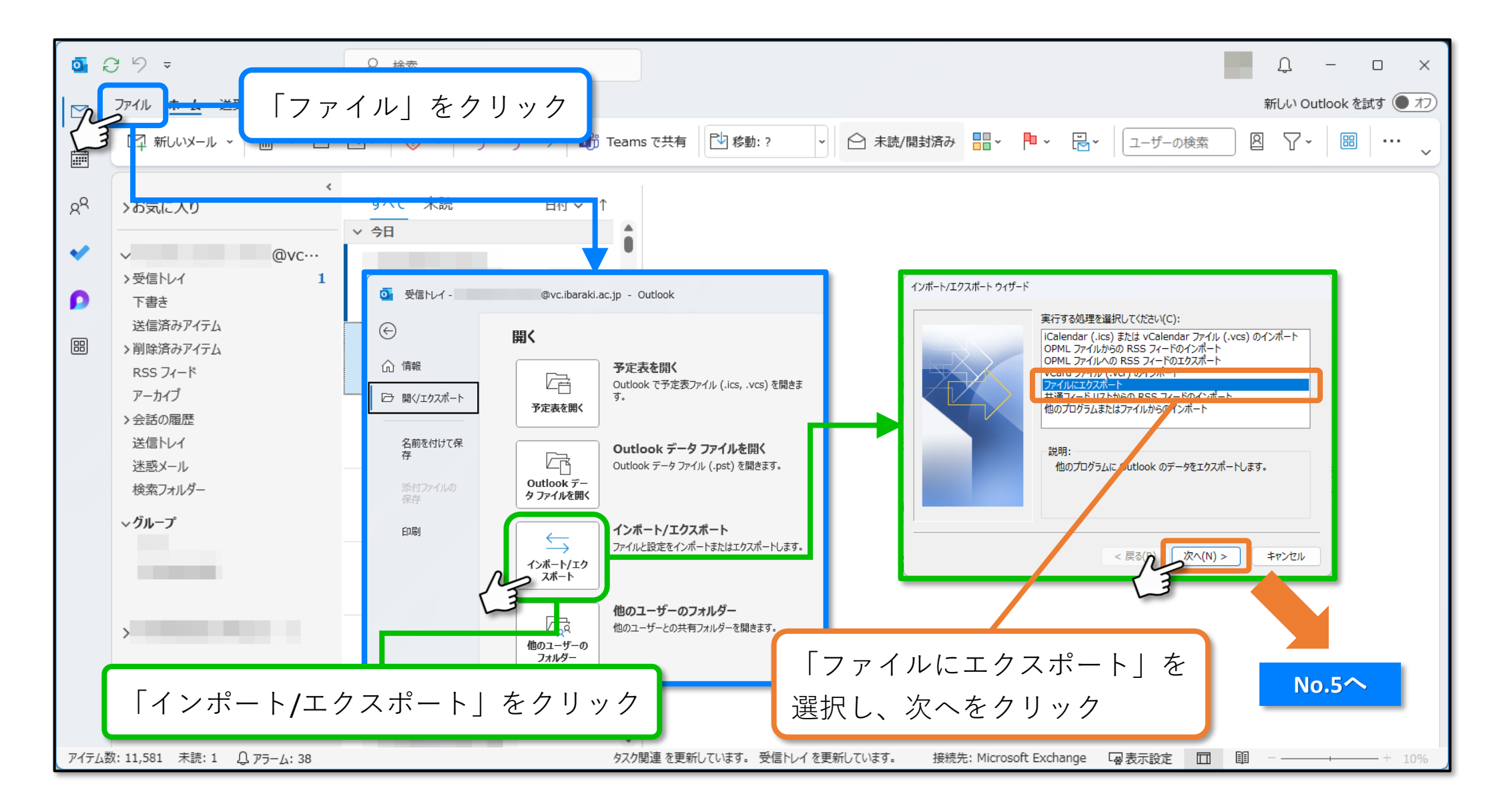

### メールのバックアップ ②

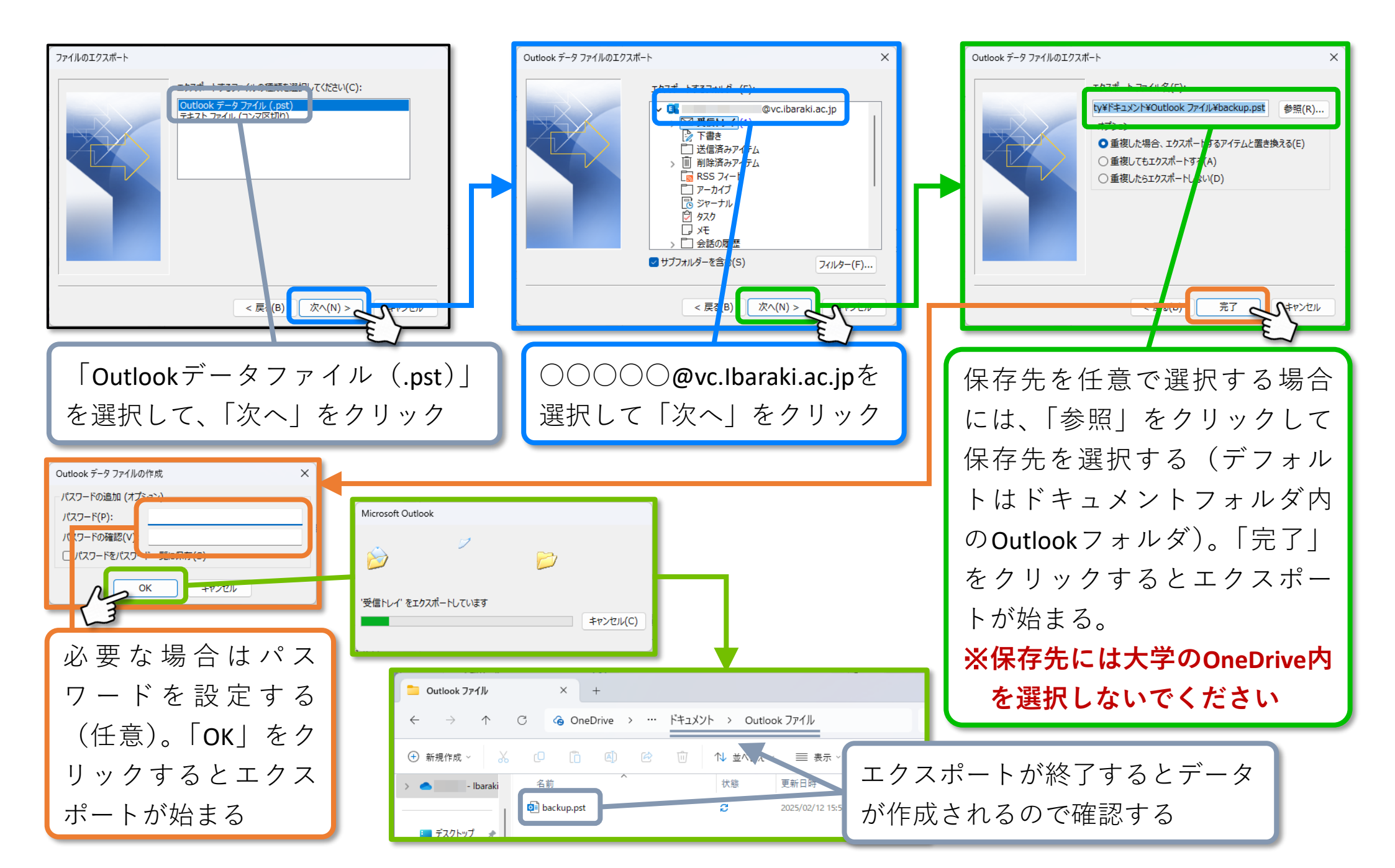

## バックアップしたファイルの開き方

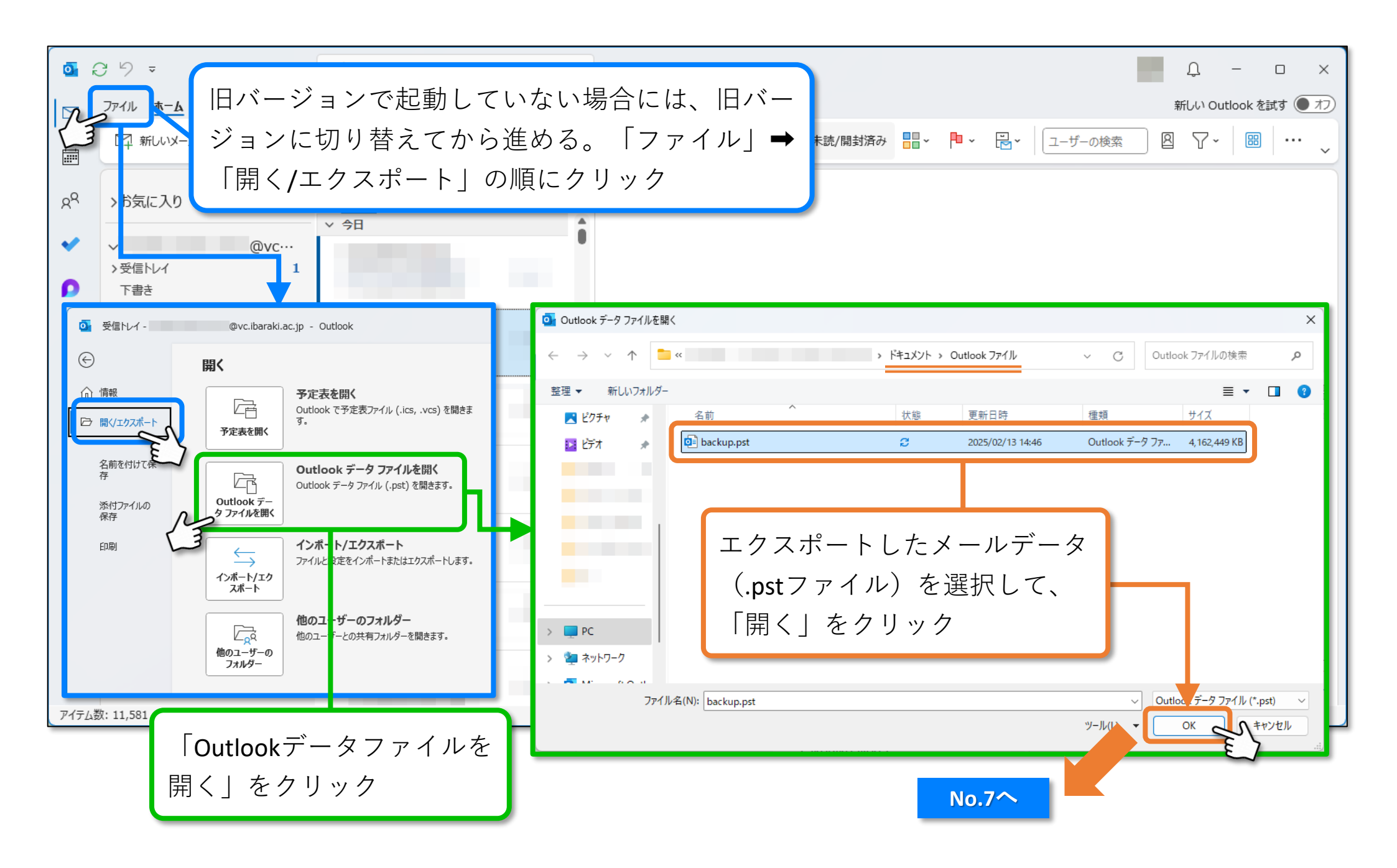

# バックアップデータの表示と削除

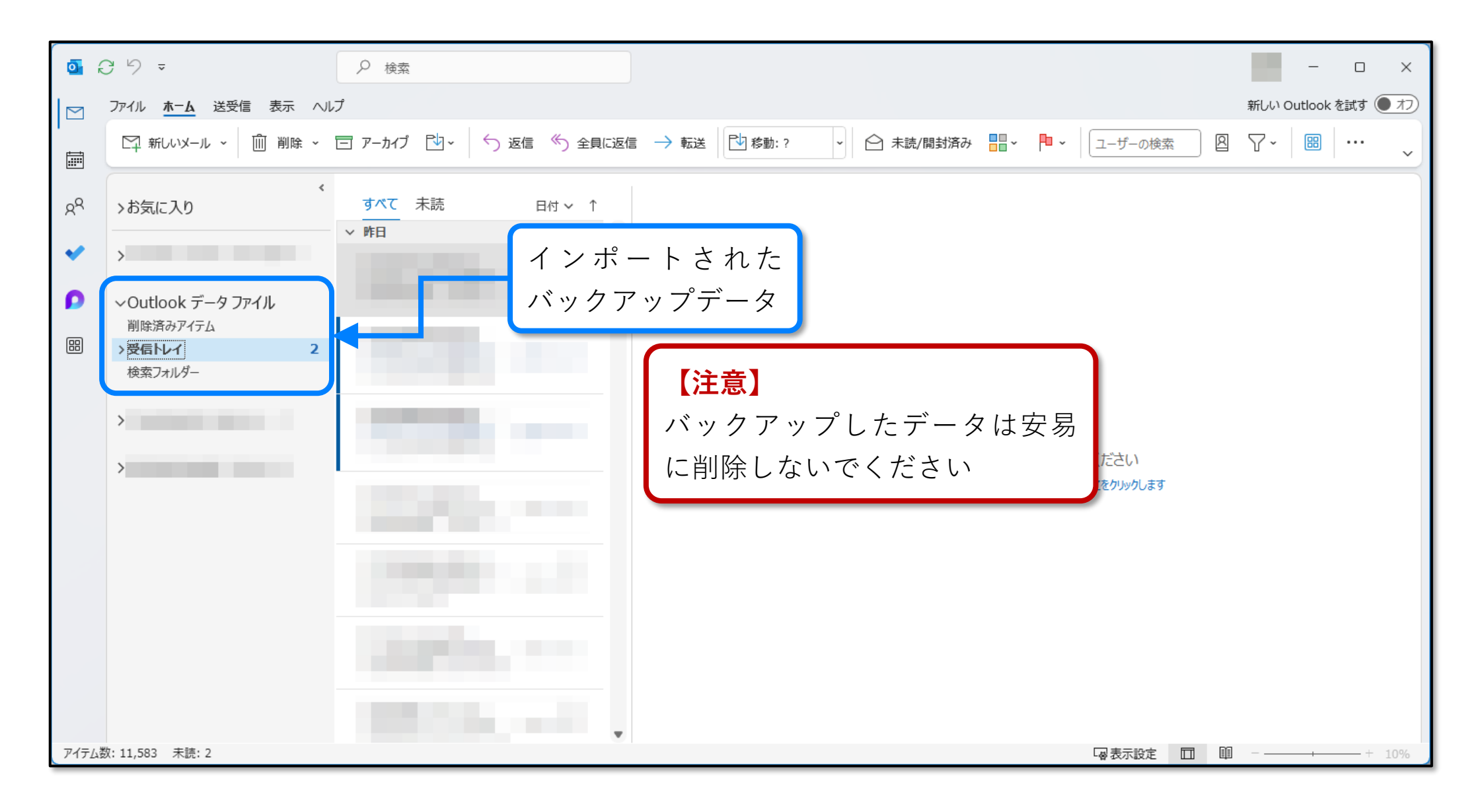